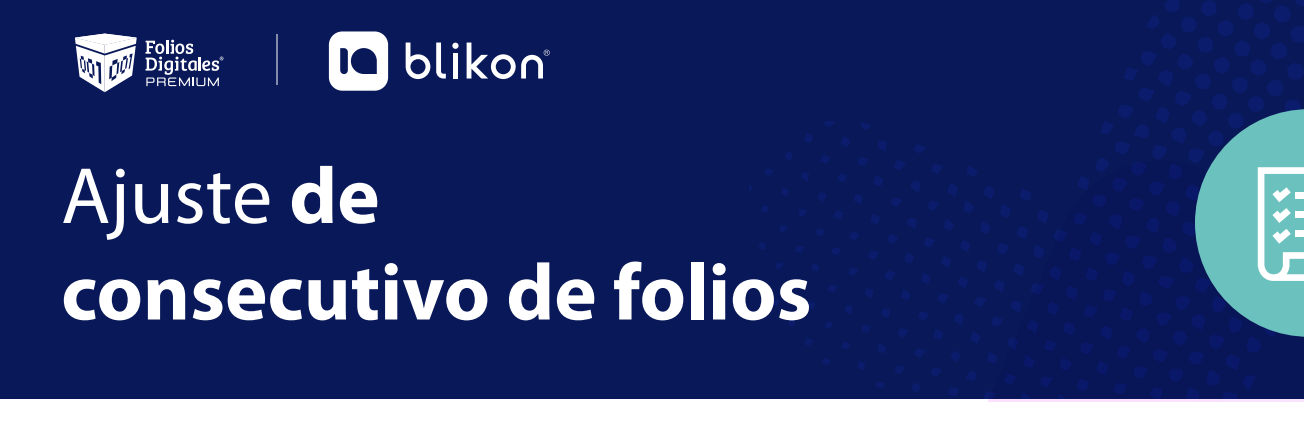

## Debido al cambio de la versión 3.3 del sistema Online, es necesario que verifique el consecutivo de sus folios

Para esto deberá ingresar al panel principal, en el submenú Configuración de cuenta, seleccione Sucursales/Cuentas. Imagen1

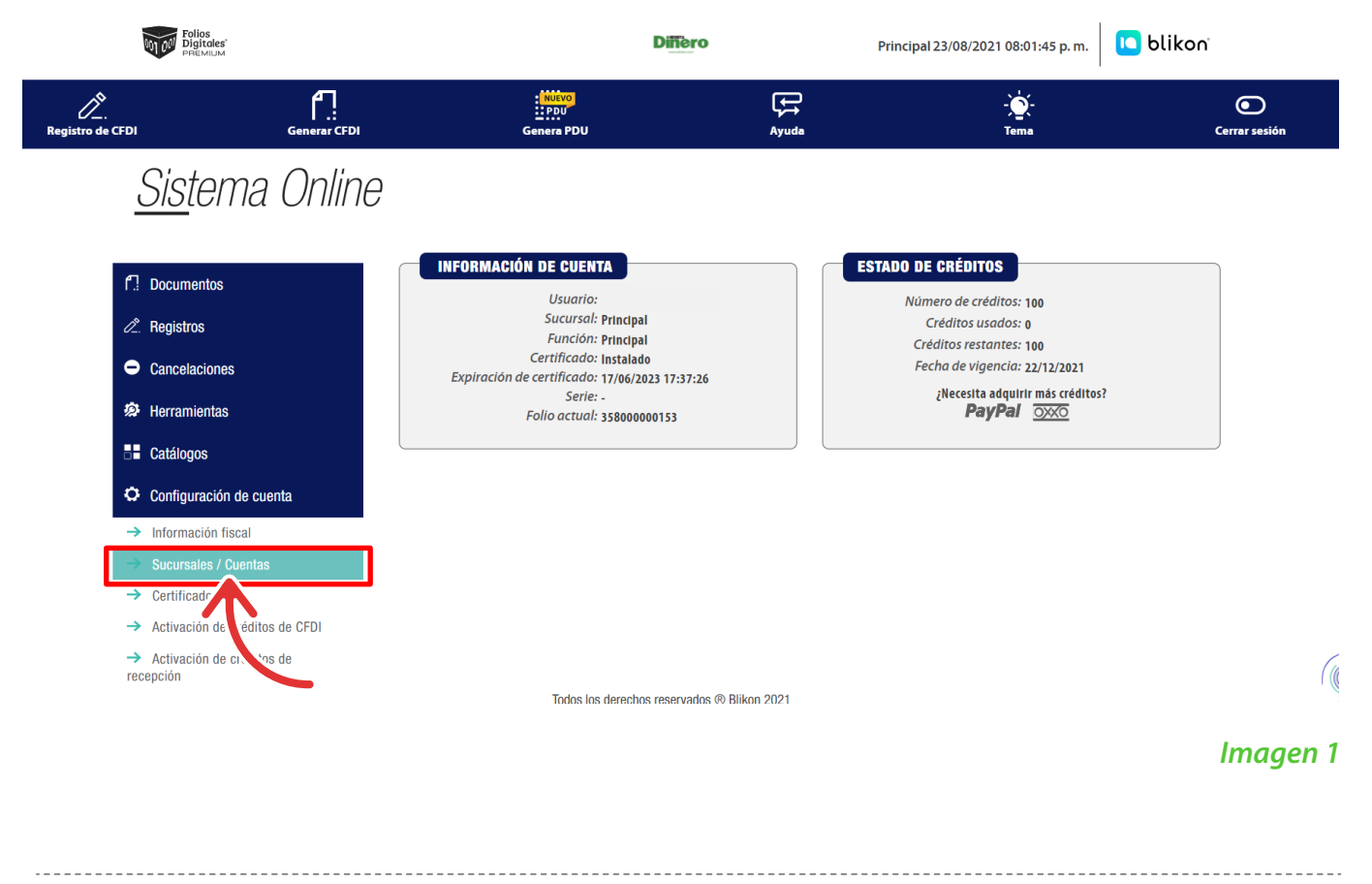

Dentro de este apartado elija la sucursal que desea verificar o modificar el consecutivo de sus folios.

Dando clic en el icono podrá realizar dicha modificación. *Imagen 2* 

| Sucursai       | Cuenta             | Tipo de sucursal | Serie  |
|----------------|--------------------|------------------|--------|
| cuatro         | cuatro             | Sucursal         | c Ø    |
| culiacan       | nom1               | Sucursal         | nom 🖉  |
| dos            | dos                | Sucursal         | b 🖉    |
| Principal      | LAN7008173R5       | Principal        | Ø      |
| pruebaregistro | pruebaregistro     | Sucursal         | Ø      |
| PruebasDemo    | PruebasPublicacion | Sucursal         | Ø      |
| tres           | tres               | Sucursal         | c Ø    |
| uno            | uno                | Sucursal         | a 🖉    |
|                |                    |                  |        |
|                |                    |                  | Imaae  |
|                |                    |                  | intege |

Verifique su número consecutivo, si es necesario realizar un ajuste, únicamente coloque el número que desea y de clic en **Guardar Sucursal**. *Imagen 3* 

## <u>Sis</u>tema Online

| " Cuenta           | cuatro                                       |   | * Sucursal: cuatro | * No. de decimales impresión: | Sin definir                |
|--------------------|----------------------------------------------|---|--------------------|-------------------------------|----------------------------|
| Serie              | c                                            |   | * Folio actual: 1  | * Folio retenciones:          | 1                          |
| ' No. de decimales | : Sin definir                                | ~ |                    |                               |                            |
|                    | Domicilio de la sucursal                     |   |                    |                               |                            |
|                    | Ipos de documentos por sucursal     Permisos |   |                    |                               | N N                        |
|                    |                                              |   |                    |                               | Limpiar Regresar Guardar s |

Cabe mencionar que esta modificación la puede realizar en cualquier momento, si tuvo algún **desfase u omitió algún folio**, únicamente coloque el folio que omitió y genere su comprobante.

## Caso Práctico

Si tuvo un desfase en sus folios, por ejemplo timbro el folio 154 en la versión 3.2 y en la nueva versión timbro el 160, posteriormente puede generar los folios que omitió, estos **no se pierden** únicamente se afectó el consecutivo. *Imagen 4* 

Cabe mencionar que **no tiene ninguna afectación** contable o fiscal por omitir folios ya que este número es meramente administrativo.

| COM | IPROBANTES FIS<br>Plantilla:<br>Descargar XM<br>comprobantes por correct<br>ionar todos los registros v<br>ar los comprobantes por f | SCALES DIG<br>prueba<br>AL Descargar<br>isibles<br>olios | TALES EMITIC  | r XML y PDF                          | escarga XML cancelaci | ión Desc<br>Consu       | argar XML envío<br>Itar Estado CFDI |        |              |                |                                                                                                    |
|-----|----------------------------------------------------------------------------------------------------|----------------------------------------------------------|---------------|--------------------------------------|-----------------------|-------------------------|-------------------------------------|--------|--------------|----------------|----------------------------------------------------------------------------------------------------|
|     | Folio                                                                                                    | Fecha                                                    | Receptor      | UUID                                 | Tipo de CFDI          |                         | Estado                              | Moneda | Confirmación | Total 🤣        |                                                                                                    |
|     | 366                                                                                                    | 23/01/2020                                               | XAXX010101000 | 6FA07622-7E57-7E57-7E57-C34DCFD31397 | Factura               | © F                     | Vigente 🛛 🗟 🦂                       | e MXN  |              | \$14.520 🗸     | <ul> <li></li> <li></li> <li><!--</td--></li></ul> |
|     | 367                                                                                                    | 16/04/2020                                               | TEST010203001 | DA3587B8-7E57-7E57-7E57-1AEC586BEDD7 | Recibo de Nómina 1.2  | © C                     | Vigente 🛛 🖪 🦂                       | e MXN  |              | \$14,483.210 🔽 | <ul> <li>&lt; (2) <sup>6</sup></li> <li>iii </li> </ul>                                                                                                    |
|     | 368                                                                                                    | 20/04/2020                                               | TEST010203001 | A211BE1A-7E57-7E57-7E57-7612D66DCA7B | Recibo de Nómina 1.2  | © F                     | Vigente 🛛 🖓                         | e MXN  |              | \$14,493.210 🗸 | Q, (2) %}<br>∰ [≟] ⊘                                                                                                    |
|     | 369                                                                                                    | 22/04/2020                                               | TEST010203001 | 33B95F7A-7E57-7E57-7E57-261181E6EFFC | Recibo de Nómina 1.2  | © G                     | Vigente 🛛 🗟 🦂                       | e MXN  |              | \$14,483.210 🗸 | Q, (2) 4∄<br>∰ [å] ⊘                                                                                                    |
|     | 371                                                                                                    | 22/04/2020                                               | TEST010203001 | FFF5E718-7E57-7E57-7E57-E23D7E5BB02A | Recibo de Nómina 1.2  | <b>6</b> <sup>®</sup> ₽ | Vigente 🛛 🗟 🦂                       | e MXN  |              | \$14,483.210   | <ul><li>&lt; (2) %</li><li></li></ul> <li></li>                                                                                                    |

Tal y como se explica anteriormente edite el número consecutivo por el cual omitió. Imagen 5

| <u>Sis</u> te       | ema Online                                                                 |   |                     |                               |                  |                  |
|---------------------|----------------------------------------------------------------------------|---|---------------------|-------------------------------|------------------|------------------|
| SUCURSAL            |                                                                            |   |                     |                               |                  |                  |
| * Cuenta:           | cuatro                                                                     |   | * Sucursal: cuatro  | * No. de decimales impresión: | Sin definir      | ~                |
| Serie:              | ABC                                                                        |   | * Folio actual: 370 | * Folio retenciones:          | 1                |                  |
| * No. de decimales: | Sin definir                                                                | ~ |                     | •                             |                  |                  |
|                     | Domicilio de la sucursal     Tipos de documentos por sucursal     Permisos |   |                     |                               |                  |                  |
|                     |                                                                            |   |                     |                               | Limpiar Regresar | Guardar sucursal |

Continúe generando sus comprobantes fiscales, en cuanto el sistema detecte que ya generó los folios omitidos le mandará un mensaje que ese folio ya fue generado, vuelva a editar el número consecutivo y continúe su numeración normal. **Imagen 6** 

| COM | PROBANTES FIS<br>Plantilla:<br>Descargar XM<br>comprobantes por correct<br>onar todos los registros v<br>r los comprobantes por f | SCALES DIGI<br>prueba<br>AL Descargar<br>isibles<br>iolios | TALES EMITIC  | Cancelar CFDI D                      | escarga XML cancelac | ión Desc<br>Consu | argar XML<br>Iltar Estado | envío<br>CFDI |        |              |              |         |
|-----|----------------------------------------------------------------------------------------------------|------------------------------------------------------------|---------------|--------------------------------------|----------------------|-------------------|---------------------------|---------------|--------|--------------|--------------|---------|
|     | Folio                                                                                                    | Fecha                                                      | Receptor      | UUID                                 | Tipo de CFDi         |                   | Estad                     | io            | Moneda | Confirmación | Total        | R       |
|     | 366                                                                                                    | 23/01/2020                                                 | XAXX010101000 | 6FA07622-7E57-7E57-7E57-C34DCFD31397 | Factura              | © []              | Vigente                   | Q 🍫           | MXN    |              | \$14.520     | ✓ 🔍 🖓 😭 |
|     | 367                                                                                                    | 16/04/2020                                                 | TEST010203001 | DA3587B8-7E57-7E57-7E57-1AEC586BEDD7 | Recibo de Nómina 1.2 | © []              | Vigente                   | ۵. 🍫          | MXN    |              | \$14,483.210 |         |
|     | 368                                                                                                    | 20/04/2020                                                 | TEST010203001 | A211BE1A-7E57-7E57-7E57-7612D66DCA7B | Recibo de Nómina 1.2 | 6 <sup>6</sup> 6  | Vigente                   | ۵. 🍫          | MXN    |              | \$14,493.210 | ✓ 🔍 🖓 😭 |
|     | 369                                                                                                    | 22/04/2020                                                 | TEST010203001 | 33B95F7A-7E57-7E57-7E57-261181E6EFFC | Recibo de Nómina 1.2 | 6 <sup>9</sup> b  | Vigente                   | ۵. 🍫          | MXN    |              | \$14,483.210 |         |
|     | 370                                                                                                    | 22/04/2020                                                 | TEST010203001 | FFF5E718-7E57-7E57-7E57-E23D7E5BB02A | Recibo de Nómina 1.2 | © B               | Vigente                   | Q 🍫           | MXN    |              | \$14,483.210 |         |

Imagen 6

Imagen 5